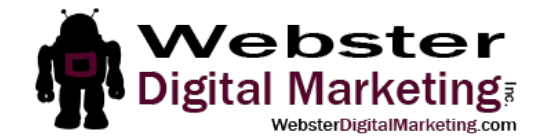

## How to Add a LinkedIn Admin

- **1**. Find your company page.
  - a. Click "companies" in the search box

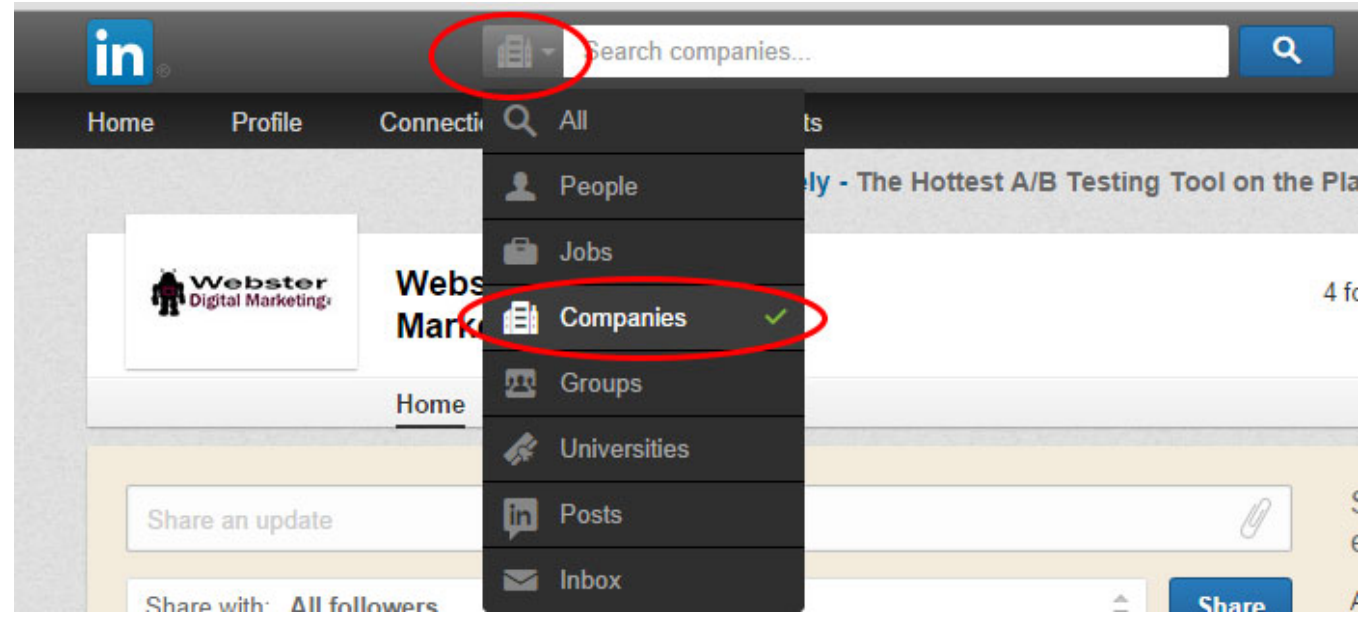

b. Type in the name of your company. When you see it under the search box, click it.

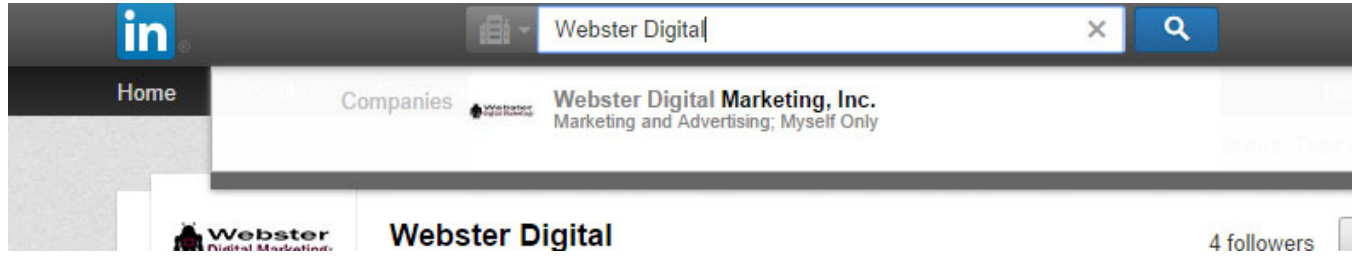

2. Click "Edit page" on the top right.

| in   |                                           |                        | Webster          | Digital         |                      | ×        | ٩      |                                 | <sup>1</sup>                                                                                    |                 | +2       |                        |
|------|-------------------------------------------|------------------------|------------------|-----------------|----------------------|----------|--------|---------------------------------|-------------------------------------------------------------------------------------------------|-----------------|----------|------------------------|
| Home | Profile                                   | Connections            | Jobs             | Interests       |                      |          |        | E                               | Business Services                                                                               | Try P           | remium f | or free                |
|      |                                           | A/B 1                  | resting by       | Optimizely - Th | e Hottest A/B Testin | g Tool o | on the | Planet. Tes                     | t it out!                                                                                       |                 |          |                        |
| 4    | Webster<br>Digital Marketing              | Webster D<br>Marketing | igital<br>, Inc. |                 |                      |          |        | 4 followers                     | ✓ Following                                                                                     | Edit<br>Edit pa | age (    | *                      |
| -    |                                           | Home Ana               | alytics          |                 | Lens new groups      | -        |        |                                 |                                                                                                 | Add Jo          | obs      |                        |
| Sh   | Share an update Share with: All followers |                        |                  |                 | ¢                    | Sha      | //     | Share w<br>engager<br>Analytics | are with your followers<br>gagement. Company Page<br>ulytics · What's New Create a Shor<br>Page |                 |          | odates<br>s FAQ<br>ase |

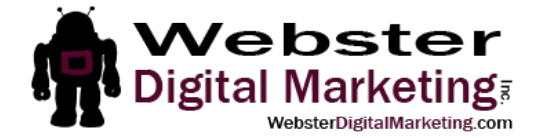

3. Scroll down on the page until you see "Designated Admins". In the box that says "Start typing a name", start typing "Annastasia Webster". When you see the name pop up, click on it.

|                                                       | Search companies                                                                                                    | ٩         | ≥ <sup>1</sup> M + <u>1</u>       |  |  |  |
|-------------------------------------------------------|----------------------------------------------------------------------------------------------------|-----------|-----------------------------------|--|--|--|
| Optimize your Compar                                  | y Name and Description for: English ▼                                                                                                    |           | * Indicates required fit          |  |  |  |
| Company Name                                          |                                                                                                    |           | *Company Type                     |  |  |  |
| Webster Digital Marketing                             | j, Inc.                                                                                                    |           | Privately Held                    |  |  |  |
| Company Descriptio                                    | n                                                                                                    |           | *Company Size                     |  |  |  |
| And much more! We have<br>ligital marketing efforts s | e several years of experience working on the Web and can help you optimize your<br>o you get the best results with the least amount of effort and expense. |           | * Company Website URL             |  |  |  |
| Contact us today to find o                            | ut more!                                                                                                    |           | www.WebsterDigitalMarketing.com   |  |  |  |
| Stasia@WebsterDigitalM#<br>402-739-3920               | arketing.com                                                                                                    | *         | * Main Company Industry           |  |  |  |
| 1410 out of 2,000 charact                             | ters)                                                                                                    |           | Manual Company industry           |  |  |  |
| display your Default La                               | anguage selection.                                                                                                    | Operating |                                   |  |  |  |
| mpany Pages Admins                                    |                                                                                                    |           | fear Founded                      |  |  |  |
| Designated Admins                                     |                                                                                                    |           | 2014                              |  |  |  |
| You must be connect                                   | ed to a member to include them as an armin.                                                                                                    |           |                                   |  |  |  |
| Start typing a name                                   |                                                                                                    |           | Company Locations                 |  |  |  |
| Annastasia<br>Consultant                              | Webster<br>, President & CEO at Webster Digital Marketing, Inc.                                                                                            | ×         | (Add up to 5 different locations) |  |  |  |
|                                                       |                                                                                                    |           |                                   |  |  |  |

## 4. Scroll back up to the top of the page and click "Publish".

| in                                                                                   |         |             | Search c | ompanies  | ٩ | <b>2</b>          |     | +2      |          |
|--------------------------------------------------------------------------------------|---------|-------------|----------|-----------|---|-------------------|-----|---------|----------|
| Home                                                                                 | Profile | Connections | Jobs     | Interests |   | Business Services | Try | Premium | for free |
| A/B Testing by Optimizely - The Hottest A/B Testing Tool on the Planet. Test it out! |         |             |          |           |   |                   |     |         |          |

## Companies > Webster Digital Marketing, Inc. (edit mode)

| Overview                                                                                                    |                                              |
|----------------------------------------------------------------------------------------------------|----------------------------------------------|
| This page was last edited on 08/22/2014 by Annastasia Webster                                                                                                    | Publish                                      |
| Optimize your Company Name and Description for: English   Company Name                                                                                                    | * Indicates required field<br>* Company Type |
| Webster Digital Marketing, Inc.                                                                                                    | r IIvalely Held                              |
| * Company Description                                                                                                    | * Company Size                               |
| And much more! We have several years of experience working on the Web and can help you optimize your digital marketing efforts so you get the best results with the least amount of effort and expense. | Company Website URL                          |
| Contact us today to find out more!                                                                                                    |                                              |